## **External Transfers**

Our new external transfer option provides access to over 23,000 banks, credit unions, and brokerages from which accounts can be added.

You will be able to create one-time or recurring transfers, both of which can be scheduled for standard or next-day delivery. Standard delivery transfers are free and next-day delivery will be charged a \$3.00 fee per transfer.

Our new feature authenticates your ownership of an external account by using two types of account verification.

Real-time account verification

A process in which two nominal credits (e.g. \$0.10 & \$0.20) and one debit of equal value (e.g. \$0.30) are generated into an external account. You prove account ownership by reporting that deposit amount on the external transfer pages within online banking.

• Trial-deposit account verification

A process in which external accounts are verified by using your external online banking/brokerage site's credentials to match account details supplied during the account verification process.

External transfers are directly interfaced with your online banking via single sign-on. Once you log on to online banking, you can access external transfers by clicking on the Transfer tab.

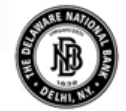

HOME ACCOUNTS TRANSFER BILL PAYMENT ORDER CHECKS CONTACT

Then you will click the link located on the right-hand side of the transfer page.

## **External Transfer**

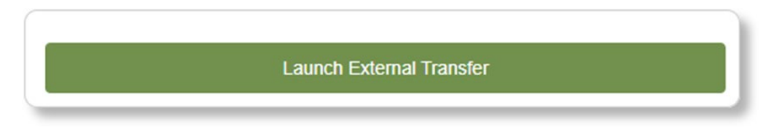

External Transfer enrollment

| Transfer Funds | Adivity                     | Manage Accounts Hel |
|----------------|-----------------------------|---------------------|
| Amount(\$) =   |                             | 🛃 Add a New Account |
| From =         | Select Account              |                     |
| To =           | Select Account              |                     |
| Send On *      | 09/13/2024 Make Recurring V |                     |
| Memo           |                             |                     |

You will then choose the account type you want to add by selecting Checking, Savings, Money Market Checking, Money Market Savings or Brokerage. Add an account nickname and then the routing and account number. You will need to confirm the account number. Click the add button.

| Add Account            |                                                               |         | × |
|------------------------|---------------------------------------------------------------|---------|---|
| Account Type*          | Checking                                                      | Y       |   |
| Account Nickname       | Please Select<br>Checking<br>Savings<br>Money Market Checking | ]0      |   |
| Enter your bank's rou  | Money Market Savings<br>Brokerane                             |         |   |
| U.S. Check Samp        | de Date _                                                     | 1234    |   |
| Pay to the<br>order of |                                                               | s       |   |
| Manua                  | anir                                                          | Dollars |   |
| 123456789              | 00123456789 11'                                               | 1534    |   |
| Routing Number*        | Account Number*                                               |         |   |
|                        | _2/1                                                          |         |   |
|                        | Re-Enter Account I                                            | Number* |   |
|                        |                                                               |         |   |

The next steps will vary depending on the availability of real-time verification with your other financial institution.

For real-time verification, you will see a screen like this:

| your security, we require you to verify that you own the Bank of America, Checking,<br>◊◊◊◊(1206 account. We do this by logging into your account using your username and<br>ssword provided below. This information is used for verification only and will not be saved in<br>· system. |
|----------------------------------------------------------------------------------------------------|
| ABCBANKID                                                                                                    |
| Ex. WI<br>CA)                                                                                                    |
| •••••                                                                                                    |
|                                                                                                    |

If real-time verification is not available, you will get the trial deposit verification screen just click Start.

| For you<br>XXXXX<br>followir | For your security, we require you to verify that you own the <b>My Financial 4, Checking,</b><br>XXXXXX1204 account. Trial deposit verification takes 1-2 days and can be done by doing the following: |                                                                                                   |                                                                                                    |                                                           |
|------------------------------|----------------------------------------------------------------------------------------------------|---------------------------------------------------------------------------------------------------|----------------------------------------------------------------------------------------------------|-----------------------------------------------------------|
| 1                            | Click <b>START</b> and<br>My Financial 4 acc                                                                                                    | RO - Test Home1 - 88840<br>count.                                                                 | 010 will deposit two sma                                                                                                    | II amounts into yo                                        |
|                              |                                                                                                    |                                                                                                   |                                                                                                    |                                                           |
| 2                            | Check your My Fin<br>small amounts in<br>DEFAULT HOME.<br>Transaction                                                                                                    | ancial 4 bank account in '<br>your transaction history. C<br>History                              | 1 - 2 business days, and<br>Deposit should appear as                                                                                                    | identify the two<br>• TRIALCREDT or                       |
| 2                            | Check your My Fir<br>small amounts in<br>DEFAULT HOME.<br>Transaction<br>08/16/2011<br>08/16/2011                                                                                                    | ancial 4 bank account in<br>your transaction history. D<br><u>History</u><br>ABC Bank<br>ABC Bank | + 2 business days, and<br>Deposit should appear as<br>+\$0.XX<br>+\$0.YY                                                                                                    | identify the two                                          |
| 3                            | Check your My Fir<br>small amounts in<br>DEFAULT HOME.<br>Transaction<br>08/16/2011<br>08/16/2011<br>08/16/2011<br>Log back into RO<br>to complete valida                                              | History<br>ABC Bank<br>ABC Bank<br>- Test Home1 - 88840010<br>ation and follow the on scr         | <ul> <li>2 business days, and i</li> <li>Deposit should appear as</li> <li>+\$0.XX</li> <li>+\$0.XX</li> <li>+\$0.YY</li> <li>On the Make Transfer pleen instructions.</li> <li>a total amount of the two h</li> </ul> | identify the two<br>TRIALCREDT or<br>age, click the alert |

You will get a confirmation page and can click done.

| My Financial 4, Checking, XXXXXX1204                                                                                                    |                   |
|----------------------------------------------------------------------------------------------------|-------------------|
| Please log back in to RO - Test Home1 - 88840010 after the deposits have been credited to your M<br>4, Checking, XXXXX1204 account to complete activation. Until then, your My Financial 4, Checking<br>XXXXX1204 account will not be available for transfer. | ly Financial<br>' |
|                                                                                                    | Done              |

To activate an account, on the transfer page, click Manage Accounts. In the status column of the associated account, click Activate Now.

| My Other Accounts |                                    |                   |              |  |  |
|-------------------|------------------------------------|-------------------|--------------|--|--|
|                   | Account                            | Account Nickname  | Status       |  |  |
|                   | My Financial 3, Checking           |                   | Active       |  |  |
|                   | CashEdge Bank (Test 2FA), Checking | 1700439510        | Activate Now |  |  |
|                   | Cashedge (Test Only ) 2, Savings   | General Funds     | Active       |  |  |
|                   | My Financial 4, Checking           | Vacation Account  | Activate Now |  |  |
|                   | Bank of America, Checking          | Real Time Account | Activate Now |  |  |

Type the two deposit amounts which were retrieved from the external account's recent history and click Activate.

| Activate Acc                        | ount With Test Deposit                                                                                             | ×         |
|-------------------------------------|----------------------------------------------------------------------------------------------------|-----------|
| Test deposits ha<br>account and com | ve been sent to your account. Enter the amounts of the deposits below to activate your<br>aplete your transaction. |           |
| Deposit 1:                          | \$ 0.                                                                                                    |           |
| Deposit 2:                          | \$ 0.                                                                                                    |           |
|                                     | Activa                                                                                                    | <u>te</u> |
|                                     |                                                                                                    |           |

You are now ready to make external transfers!